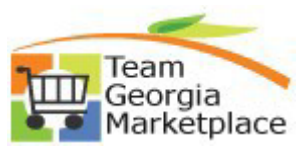

9.2.38

Purchasing

## How to Un-Finalize PO & Return Un-Sourced Qty/Amt to Requisition

Use this document to Un-Finalize an active PO or individual PO Distribution Line(s) sourced from one or more requisitions. Following these steps will ensure requisition quantities or amounts previously liquidated by the Finalize action are reinstated and made available for sourcing to a PO.

| Step | Description                                                                                  |                                        |                              |                      |                                  |             |  |  |  |  |
|------|----------------------------------------------------------------------------------------------|----------------------------------------|------------------------------|----------------------|----------------------------------|-------------|--|--|--|--|
| 1.   | Sign into People                                                                             | Soft                                   | <u> </u>                     |                      |                                  |             |  |  |  |  |
| 2.   | Navigate to Home Page > Procurement Tile > Add/Update POs                                    |                                        |                              |                      |                                  |             |  |  |  |  |
| 3.   | Search for previously finalized PO ID                                                        |                                        |                              |                      |                                  |             |  |  |  |  |
|      | Purchase Order                                                                               |                                        |                              |                      |                                  |             |  |  |  |  |
|      | Enter any information you ha                                                                 | ave and click Search. Leave fields bla | ank for a list of all        |                      |                                  |             |  |  |  |  |
|      | Find an Existing Value                                                                       | Add a New Value                        |                              |                      |                                  |             |  |  |  |  |
|      |                                                                                              |                                        |                              |                      |                                  |             |  |  |  |  |
|      | Business Unit:                                                                               | = > 41400                              | ×Q                           |                      |                                  |             |  |  |  |  |
|      | PO Number:                                                                                   | begins with > 0000096347               | ``                           |                      |                                  |             |  |  |  |  |
|      | Origin:                                                                                      | begins with $\checkmark$               | Q                            |                      |                                  |             |  |  |  |  |
|      | Purchase Order Date:                                                                         |                                        | 31                           |                      |                                  |             |  |  |  |  |
|      | Short Vendor Name:                                                                           | begins with V                          | Q                            |                      |                                  |             |  |  |  |  |
|      | Vendor ID:                                                                                   | begins with V                          | Q                            |                      |                                  |             |  |  |  |  |
|      | Name 1:                                                                                      | begins with $\checkmark$               |                              |                      |                                  |             |  |  |  |  |
|      | Buyer:<br>Burchase Order Reference                                                           | begins with ~                          | Q                            |                      |                                  |             |  |  |  |  |
|      |                                                                                              | c. Degins with V                       |                              |                      |                                  |             |  |  |  |  |
|      |                                                                                              |                                        |                              |                      |                                  |             |  |  |  |  |
|      |                                                                                              | Desis Oceants 📼 Ocean Oceants Ocideus  |                              |                      |                                  |             |  |  |  |  |
|      | Search                                                                                       | asic Search 📳 Save Search Unter        | na                           |                      |                                  |             |  |  |  |  |
| 4.   | Options for takir                                                                            | ng the Finalize action                 | include:                     |                      |                                  |             |  |  |  |  |
|      |                                                                                              |                                        | , alial sing tha filmda Fina | lize Entire Decument | l'inne to voinnte                | 4-          |  |  |  |  |
|      | Un-Final<br>quantities                                                                       | Ize the PO header by                   | requisition lines liquida    | ted when the PO way  | r icon lo reinsia<br>s finalized | le          |  |  |  |  |
|      | quantities                                                                                   | sanounts on all open                   |                              |                      | s illializeu.                    |             |  |  |  |  |
|      | Maintain Purchase O                                                                          | rder                                   |                              |                      |                                  |             |  |  |  |  |
|      | Purchase Order                                                                               |                                        |                              |                      |                                  |             |  |  |  |  |
|      | Business Unit:                                                                               | 41400                                  |                              | PO Status:           | Approved                         | ×           |  |  |  |  |
|      | PO ID:                                                                                       | 0000096347                             |                              | Budget Status:       | Valid                            | fii 🕞       |  |  |  |  |
|      |                                                                                              |                                        |                              |                      |                                  |             |  |  |  |  |
|      | If this option is a                                                                          | hosen the message                      | e below will display in      | dicating the Undo F  | -<br>-<br>inalize ontion         | will effect |  |  |  |  |
|      | all eligible/open                                                                            | distributions on the                   |                              |                      | manze option                     | will effect |  |  |  |  |
|      |                                                                                              |                                        | 10.                          |                      |                                  |             |  |  |  |  |
|      |                                                                                              |                                        |                              | _                    |                                  |             |  |  |  |  |
|      | Message                                                                                      |                                        |                              |                      |                                  |             |  |  |  |  |
|      | M                                                                                            |                                        |                              |                      |                                  |             |  |  |  |  |
|      | This action will undo finalize all eligible distributions for this PO. Continue? (10200-336) |                                        |                              |                      |                                  |             |  |  |  |  |
|      | St                                                                                           |                                        |                              | í 📕                  |                                  |             |  |  |  |  |
|      | 15                                                                                           |                                        | Yes No                       |                      |                                  |             |  |  |  |  |
|      | ۲۹                                                                                           |                                        |                              |                      |                                  |             |  |  |  |  |
|      |                                                                                              |                                        |                              |                      |                                  |             |  |  |  |  |

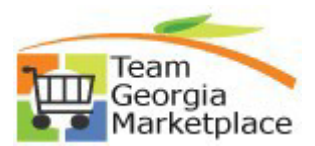

9.2.38

Purchasing

## How to Un-Finalize PO & Return Un-Sourced Qty/Amt to Requisition

| Step | Description                                                                                                    |                               |          |          |                  |                    |                      |                        |            |                 |                  |                       |                     |            |      |
|------|----------------------------------------------------------------------------------------------------|-------------------------------|----------|----------|------------------|--------------------|----------------------|------------------------|------------|-----------------|------------------|-----------------------|---------------------|------------|------|
|      | <ul> <li>Or</li> <li>Un-Finalize a specific PO Distribution line by un-checking the 'Final' checkbox to reinstate guantities/amounts only on the requisition linked on the distribution line.</li> </ul>                                                                                                    |                               |          |          |                  |                    |                      |                        |            |                 |                  |                       |                     |            |      |
|      | Distribution Personalize   Find   View All   2   1 First P                                                                                                    |                               |          |          |                  |                    |                      |                        |            | First 🚺 1-2     | of 2             |                       |                     |            |      |
|      | Chartfields Details/Tax Asset Information Req Detail                                                                                                    |                               |          |          |                  |                    |                      | Budget I               | nformation |                 |                  |                       |                     |            |      |
|      | Dist                                                                                                    | Status                        | Percei   | nt       | Budget<br>Status | Budg               | Dt                   | Encumbrance<br>Balance | Currency   | Encum<br>Base B | nbered<br>alance | Base<br>Currency      | Expensed<br>To Date | Final      | Comr |
|      | 1                                                                                                    | Open                          |          | 50.0000  | Valid            | 05/26/2016 🛐       |                      | 25000.00               | USD        | 25,000.00       |                  | USD                   | 0.00                |            |      |
|      | 2                                                                                                    | Open 50.0000 Valid 05/26/2016 |          | 6/2016 🛐 | 25000.00         | 2                  | 25,000.00 USD        |                        | 0.00       |                 |                  |                       |                     |            |      |
| 5.   | Budget Check PO to complete the Unit         Maintain Purchase Order         Purchase Order         Business Unit:       41400         PO ID:       0000096347                                                                                                    |                               |          |          | ie Un            | -Finalize          | inalize process      |                        |            |                 | A                | pproved<br>lot Chik'd | <b>rq</b> fi .      | ×<br>P     |      |
| 6.   | Once Un-Finalize is complete, the requisition(s) associated with the Un-Finalized PO or PO Distribution<br>line are once again available for sourcing of any non-sourced quantities or amounts.           Select Requisition Lines         Personalize   Find   V           Sourcing         Requisitions         Change Vendor |                               |          |          |                  |                    |                      |                        |            |                 |                  | ion<br>1d   \         |                     |            |      |
|      | Include                                                                                                    | Include Vendor ID *Vendor     |          |          |                  | Vendor<br>Location | n PO Qty PO UOM Item |                        |            | m Description   |                  |                       | Req ID▼             |            |      |
|      |                                                                                                    | 0                             | 00000824 | 45 Q     | WWGRAING         | ER                 | 000001               | 1.0000                 | EA 🔍       | a t             | test final       | ize distrib lin       | e                   | 0000017668 | 1    |